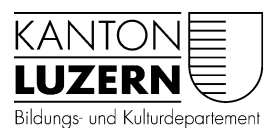

Berufsbildungszentrum Wirtschoft, Informatik und Taak

Wirtschaft, Informatik und Technik

V3 05.09.2018/Wer

# Anmeldung WLAN für Lehrpersonen

| iPhone                                                                                                    |                                             |
|----------------------------------------------------------------------------------------------------|---------------------------------------------|
| •••• Swisscom 3G 11:32                                                                                                    | ֎ Ø 69 % ■                                  |
| Einstellungen WLAN                                                                                                    |                                             |
|                                                                                                    |                                             |
| WLAN                                                                                                    |                                             |
| NETZWERK WÄHLEN S                                                                                                    |                                             |
| KTLU-BYOD                                                                                                    | <b>₽</b> 중 (j)                              |
| KTLU-Gast                                                                                                    | <b>?</b> (i)                                |
| SLUZ-BYOD                                                                                                    | <b>₽</b> ╤ (j)                              |
| Anderes                                                                                                    |                                             |
|                                                                                                    |                                             |
| Auf Netze hinweisen                                                                                                    |                                             |
| Bekannte Netzwerke werden aut<br>verbunden. Falls kein bekanntes<br>vorhanden ist, werden Sie vor de<br>mit einem neuen Netzwerk gefrag | omatisch<br>Netzwerk<br>em Verbinden<br>gt. |

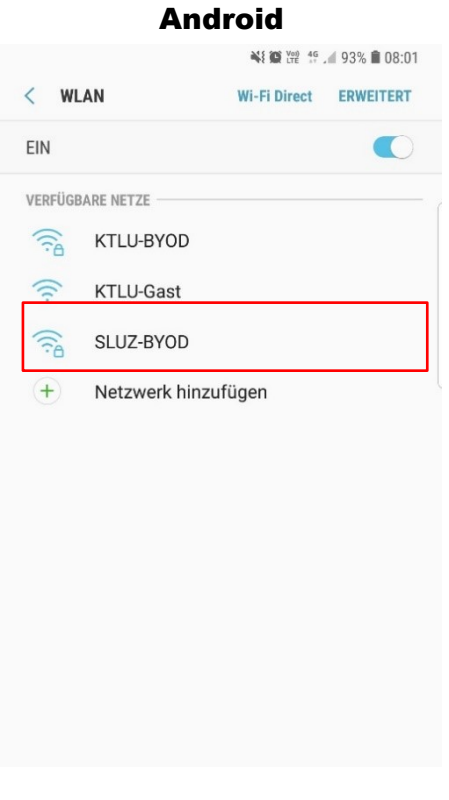

#### **Login mit Passwort**

| ••••• Swisscom 😨 15:42 🕑 40 % 💼   |  |  |  |  |  |  |
|-----------------------------------|--|--|--|--|--|--|
| Passwort eingeben für "SLUZ-BYOD" |  |  |  |  |  |  |
| Abbrechen Passwort Verbinden      |  |  |  |  |  |  |
|                                   |  |  |  |  |  |  |
| Benutzername vorname.name@sluz.ch |  |  |  |  |  |  |
| Passwort                          |  |  |  |  |  |  |
|                                   |  |  |  |  |  |  |
|                                   |  |  |  |  |  |  |
|                                   |  |  |  |  |  |  |
|                                   |  |  |  |  |  |  |
| QWERTZUIOP                        |  |  |  |  |  |  |
|                                   |  |  |  |  |  |  |
| ASDFGHJKL                         |  |  |  |  |  |  |
| Y X C V B N M ≤                   |  |  |  |  |  |  |
| 123 😳 🔮 Leerzeichen Return        |  |  |  |  |  |  |

## Zertifikatseinstellung ändern

Das Zertifikat muss von der BBZW-Website > BYOD installiert werden.

| E  | SLUZ-BYOD<br>EAP-Methode<br>PEAP ▼<br>Phase 2-Authentifizierung<br>Keine ▼<br>CA-Zertifikat<br>Zertifikat auswählen<br>Nicht bestätigen<br>werbindung<br>Anonyme Identität |   |   |   |   |    |   |    |   |                     |
|----|----------------------------------------------------------------------------------------------------|---|---|---|---|----|---|----|---|---------------------|
| 1  | 2                                                                                                    | 3 | 4 | Ę | 5 | 6  | 7 | 8  | 9 | 0                   |
| q  | w                                                                                                    | е | r | t | z | u  | i | 0  | р | ü                   |
| а  | s                                                                                                    | d | f | g | h | j  | k | 1  | ö | ä                   |
| Ŷ  |                                                                                                    | у | x | с | v | b  | n | m  |   | $\overline{\times}$ |
| !@ | !@1 (ⓒ) Deutsch                                                                                                    |   |   |   |   | ch |   | ]. | w | eiter               |

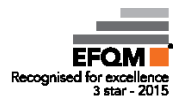

| ••••• Swisscom 4G 11:37             | @ Ø 68 % <b>=</b> D |
|-------------------------------------|---------------------|
| Abbrechen Zertifikat                | Vertrauen           |
|                                     |                     |
| wlan.sluz.ch<br>Ausgestellt von Qui | oVadis Glo          |
| Nicht vertrauenswürdi               | g                   |
| Gültig bis 27.05.18 14:38:10        |                     |
| Weitere Details                     | >                   |
|                                     |                     |
|                                     |                     |
|                                     |                     |
|                                     |                     |
|                                     |                     |
|                                     |                     |
|                                     |                     |
|                                     |                     |
|                                     |                     |
| Verbunder                           | 1                   |
| ●●○○○ Swisscom 중 11:37              | @ Ø 68 % 🔳          |
| Keinstellungen WLAN                 |                     |
|                                     |                     |
| ΜΙΑΝ                                |                     |
|                                     |                     |
| SLUZ-BYOD                           | ● ᅙ (i)             |

Zertifikat akzeptieren

✓ Einstellungen WLAN
 ✓ SLUZ-BYOD
 ▲ ♀ (1)
 NETZWERK WÄHLEN ... ☆
 KTLU-BYOD
 ▲ ♀ (1)
 KTLU-Gast
 ♀ (1)
 KTLU-Gast
 ♀ (1)
 Anderes ...

Auf Netze hinweisen

 Auf Netze hinweisen

 Bekannte Netzwerke werden automatisch verbunden. Falls kein bekanntes Netzwerk vor dem Verbinden mit einem neuen Netzwerk gefragt.

#### Login mit Passwort

### Anonyme Identität leer lassen

| E  | SLUZ-BYOD<br>CA-Zertifikat                                      |      |   |   |   |   |                          |   |   |   |
|----|-----------------------------------------------------------------|------|---|---|---|---|--------------------------|---|---|---|
|    | Nicht bestätigen 👻                                              |      |   |   |   |   |                          |   |   |   |
| ,  | Kein Zertifikat angegeben. Ihre Verbindung<br>ist nicht privat. |      |   |   |   |   |                          |   |   |   |
|    | Identität<br>vorname.nachname@sluz.ch                           |      |   |   |   |   |                          |   |   |   |
|    | Anonyme Identität                                               |      |   |   |   |   |                          |   |   |   |
|    | Pass                                                            | wort |   |   |   |   |                          |   |   | 1 |
|    |                                                                 | •••  |   |   |   |   |                          |   |   | J |
|    | Passwort anzeigen                                               |      |   |   |   |   |                          |   |   |   |
|    | <ul> <li>Automatisch erneut verbinden</li> </ul>                |      |   |   |   |   |                          |   |   |   |
|    | ABBRUCH VERBINDEN                                               |      |   |   |   |   |                          |   |   |   |
|    |                                                                 |      |   |   |   |   |                          |   |   | • |
| 1  | 2                                                               | 3    | 4 | Ę | 5 | 6 | 7                        | 8 | 9 | 0 |
| q  | w                                                               | е    | r | t | z | u | i                        | 0 | р | ü |
| а  | s                                                               | d    | f | g | h | j | k                        | 1 | ö | ä |
| Ŷ  | y x c v b n m                                                   |      |   |   |   |   | $\langle \times \rangle$ |   |   |   |
| !@ | !@1 (2) Deutsch                                                 |      |   |   |   |   | ок                       |   |   |   |

#### Verbunden

| Swisscom 🛛                                                | \$ 0 <del>?</del> .  | 86 % 🔳 13 | :36          |
|-----------------------------------------------------------|----------------------|-----------|--------------|
| w                                                         | /LAN                 |           |              |
| Ein- bzw. Ausschalten                                     |                      |           |              |
| WLAN                                                      |                      |           | C            |
| WLAN+<br>Intelligente Auswahl von WL<br>mobilem Datennetz | AN- oder             | Aus       |              |
| Verfügbare Netzwerke                                      |                      |           |              |
| SLUZ-BYOD<br>Verbunden                                    |                      | 4         | <i>((</i> ?; |
| KTLU-BYOD<br>Gesichert                                    |                      | 4         | ();          |
| KTLU-Gast<br>Offen                                        |                      | 3         | ſŀ.          |
| Sortieranlage_EXT<br>Offen (WPS verfügbar)                |                      |           | (            |
| DIRFCT-                                                   | ↓<br>(()<br>N Direct |           |              |
| $\triangleleft$                                           | 0 1                  |           |              |